# Update 3 セットアップに関する注意点

TREND ROAD Designer Update3 をセットアップするときの注意点を説明します。

# 2023 との共存

Update3と2023とは別にインストールされます。 そのため2023が有効な環境でセットアップを実行した場合でも、新規インストールの動作になります。

## スタートメニュー

2023が有効な環境でUpdate3をインストールすると、スタートメニューには2023とUpdate3の両方が表示されます。

| <b>Q</b> アプリ | 、設定、ドキュメントの検索                                      |      |
|--------------|----------------------------------------------------|------|
| すべて          |                                                    | < 戻る |
| Т            |                                                    |      |
| 6            | Thunderbolt™ コントロール・センター                           |      |
|              | TREND ROAD Designer                                | ^    |
| 2            | Process Controller for Distributed Rendering       |      |
| >            | TREND ROAD Designer - 2023 Release 2               |      |
| >            | ライセンスセンター                                          |      |
|              | TREND ROAD Designer Update 3<br>新規                 | ^    |
| 2            | Process Controller for Distributed Rendering<br>新規 |      |
| )            | TREND ROAD Designer Update 3<br>新規                 |      |
|              |                                                    |      |

デスクトップには2023とUpdate3の両方のショートカットが表示されます。

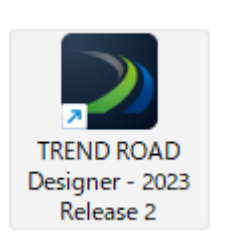

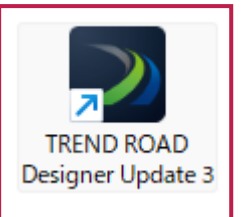

設定ファイルやワークセットも2023とUpdate3では別フォルダーとなります。 ※保存先フォルダーが別となるため、2023の前回値や履歴などは保持されません。

| Bentley >                               | × +                           |                  | -          | o x  |
|-----------------------------------------|-------------------------------|------------------|------------|------|
| $\leftarrow$ $\rightarrow$ $\land$ C    | ] > … ProgramData > Bentley > |                  | Bentleyの検索 | ٩    |
| ④ 新規作成 ∨                                | (□ ④) 10 11 並べ替え ~            | ☰ 表示 ∽           |            | 📑 詳細 |
| 🗸 늘 ProgramData                         | 名前                            | 更新日時             | 種類         | サイズ  |
| >                                       | CONNECTIONClient              | 2025/03/06 16:23 | ファイル フォルダー |      |
| > 🚞 Bentley                             | connectsharedcontent          | 2025/04/22 14:18 | ファイル フォルダー |      |
| > 🛅 hatar Cangalite                     | Documentation                 | 2025/04/22 14:03 | ファイル フォルダー |      |
| > 🚞 Massadi Pariasi                     | LicenseService                | 2024/04/11 15:44 | ファイル フォルダー |      |
| > 🐂                                     | PowerPlatformPython           | 2025/04/22 14:05 | ファイル フォルダー |      |
|                                         | SUDA                          | 2025/03/06 15:32 | ファイル フォルダー |      |
|                                         | SUE                           | 2025/03/06 15:32 | ファイル フォルダー |      |
| the start the spectrum of the start the | 📁 TrendRoad Designer 2023.00  | 2024/11/26 11:33 | ファイル フォルダー |      |
| >                                       | 🚞 TrendRoad Designer 2024.00  | 2025/04/22 14:01 | ファイル フォルダー |      |
| > 🐂 Microsoft (Inselferore              | 늘 TrendRoadDesigner           | 2025/03/05 18:13 | ファイル フォルダー |      |
| > 🚞 ((1)) ((1))                         |                               |                  |            |      |
| 10 個の項目                                 |                               |                  |            |      |

■2023

C: ¥ProgramData ¥Bentley ¥TrendRoad Designer 2023.00 ¥Configuration

■Update3

C:¥ProgramData¥Bentley¥TrendRoad Designer 2024.00¥Configuration ※フォルダー名は「TrendRoad Designer 2024.00」となります。

# 2023 のアンインストール

2023が不要な場合はアンインストールする必要があります。 コントロールパネルからアンインストールを行ってください。

| 💽 プログラムと機能                                                                                    |                                                                                                    |                                                                                                    |                                                                                                    | – o ×                                  |   |
|-----------------------------------------------------------------------------------------------|----------------------------------------------------------------------------------------------------|----------------------------------------------------------------------------------------------------|----------------------------------------------------------------------------------------------------|----------------------------------------|---|
| $\leftarrow$ $\rightarrow$ $\checkmark$ $\uparrow$ $\blacksquare$ $\rightarrow$ $\rightarrow$ | ハトロール パネル ゝ すべてのコントロール パネル項目 ゝ プログラムと                                                                                                    | 機能                                                                                                    | ~ C                                                                                                    | プログラムと機能の検索 🔎                          |   |
| コントロール パネル ホーム                                                                                | プログラムのアンインストールまたは変更                                                                                                    |                                                                                                    |                                                                                                    |                                        |   |
| インストールされた更新プログラムを<br>表示                                                                       | プログラムをアンインストールするには、一覧からプログラムを選択                                                                                                    | 択して [アンインストール]、[変更]、または                                                                                                    | [修復] をクリックします。                                                                                                    |                                        |   |
| <ul> <li>Windows の機能の有効化または<br/>無効化</li> </ul>                                                | 整理 ▼                                                                                                    |                                                                                                    |                                                                                                    | ≣ ▾ (3                                 |   |
| ネットワークからプログラムをインスト<br>ール                                                                      | 名前 ^                                                                                                    | 発行元                                                                                                    | インストール日 サイズ                                                                                                    | バージョン                                  |   |
|                                                                                               | TREND ROAD Designer 2023 Release 2                                                                                                    | Bentley Systems, Incorporated                                                                                                    | 2025/04/25 8.03 G                                                                                                    | B 23.0.1.16                            | 1 |
|                                                                                               | ☑ TREND ROAD Designer Update 3<br>☑ TREND ROAD Designer ライセンスセンター                                                                                                    | Bentley Systems, Incorporated<br>福井コンピューク株式会社                                                                                                    | 2025/04/24 14.5 G<br>2025/04/25                                                                                                    | B 24.0.1.12<br>1.00.0000               |   |
|                                                                                               | <ul> <li>Mindows PALLAN-1: EMICroductionics (Phys.<br/>Minibiographics) 444 (1998)</li> <li>Minibiographics (Physics) 444</li> <li>Minibiographics (Physics) 444</li> </ul> | Officiality for the Second Second Sec | ADDATE: ALL THE ALL THE ALL TH | 10000000000000000000000000000000000000 | I |
|                                                                                               | 現在インストールされているプログラム 合計<br>118 個のプログラムがインストールされています                                                                                                    | +サイズ: 36.6 GB                                                                                                    |                                                                                                    |                                        |   |

#### memo

#### 2023 以前で作成されたデータ(dgn ファイル)を Update3 で開いた場合

下図のような確認メッセージが表示されます。

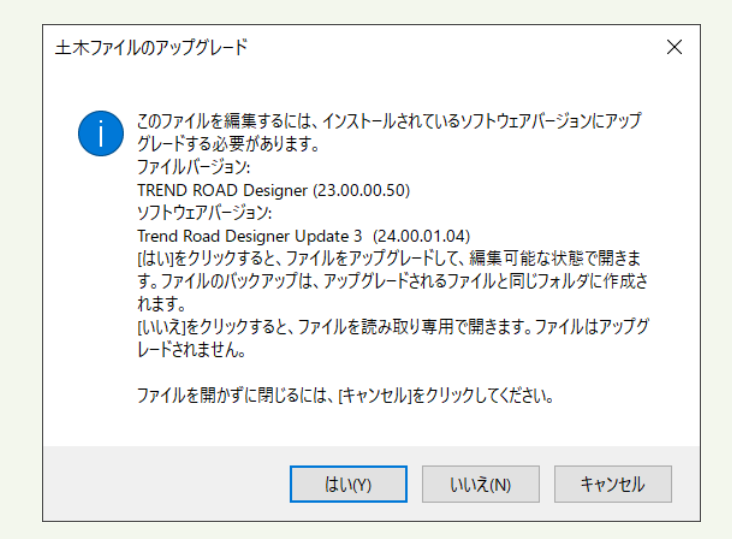

- はい: Update3 形式にアップグレードされて開きます。 ※Update3 にアップグレードされた dgn ファイルは、2023 以前では編集できません。 ※バックアップファイルが同じフォルダーに作成されます。(×××.dgn⇒×××.dgn.bak)
- いいえ: 読み取り専用で開きます。 ※ファイルはアップグレードされません。
- キャンセル: ファイルは開きません。

#### memo

#### Update3 で作成されたデータ(dgn ファイル)を 2023 以前で開いた場合

下図のような確認メッセージが表示されます。

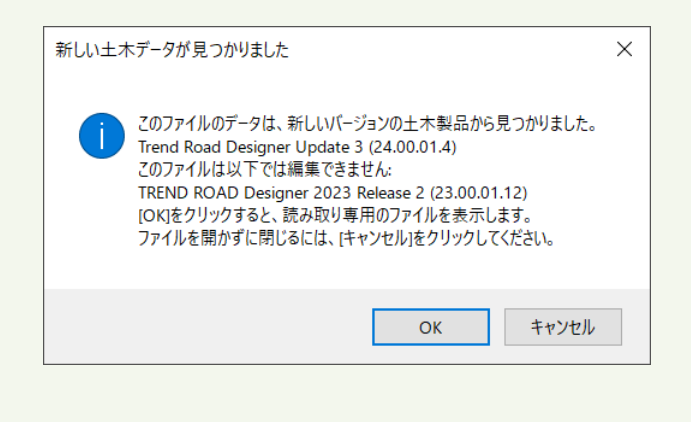

OK:読み取り専用で開きます。キャンセル:ファイルは開きません。

# 登録キーの有効期限

TREND ROAD Designerはサブスクリプション方式でご使用いただいているため、1年ごとに契約更新を行う必要があります。 ※有効期限が近付くとeメールが届きますが、アプリケーションでは関連メッセージは表示されません。

### 登録キーの解除と認証

----

契約を更新すると新しい「登録キー」が発行されます。 [TREND ROAD Designerライセンスセンター] で、 古い「登録キー」を解除し、新しい「登録キー」を入力して認証を行います。

| 🔰 TREND ROAD Designer ライセンスセング                                                                                          | 9-                                                                                             | ×           |                                                     |
|----------------------------------------------------------------------------------------------------|------------------------------------------------------------------------------------------------|-------------|-----------------------------------------------------|
| 認証されています。 TREND ROAD Designer                                                                                           | が起動できる状態です。                                                                                    |             |                                                     |
| 登録+-                                                                                                    | 1012 8736 ATM                                                                                  |             |                                                     |
| 登録+-認証                                                                                                    |                                                                                                |             |                                                     |
| 認証     ライセンス情報       解除     認証を解除し、                                                                                     | を取得し、「TREND ROAD Designer」を使用できるよう<br>他のPC/ユーザーで登録キーを使用できるようにします。                              | りにします。      |                                                     |
| 16 - V                                                                                                    |                                                                                                | 8814-2      |                                                     |
| ハーション音報 ヘルノ                                                                                                    |                                                                                                | 100<br>100  |                                                     |
|                                                                                                    |                                                                                                |             |                                                     |
| 認証                                                                                                    |                                                                                                |             |                                                     |
| 記記<br>ITREND ROAD Designer ライセンスセング                                                                                     | 7-                                                                                             | ×           |                                                     |
| 記言正<br>ITEEND ROAD Designer ライセンスセン3<br>認証されていません。TREND ROAD Design                                                     | 9-<br>erを起動するには『認証』が必要です。                                                                      | ×           | 新しい「登録キー」を入力                                        |
| 記録また<br>TREND ROAD Designer ライセンスセンタ<br>認証されていません。TREND ROAD Design<br>登録キー                                             | 7-<br>erを起動するには『認証』が必要です。                                                                      | ×           | 新しい「登録キー」を入力<br>※「登録キー」は2023、Updat<br>どちらでも使用可能です。  |
| 記記<br>TREND ROAD Designer ライセンスセング<br>認証されていません。TREND ROAD Design<br>登録キー                                               | 9-<br>erを起動するには『認証』が必要です。                                                                      | ×           | 新しい「登録キー」を入力<br>※「登録キー」は2023、Update<br>どちらでも使用可能です。 |
| 記記<br>I TREND ROAD Designer ライセンスセンク<br>認証されていません。TREND ROAD Design<br>登録キー<br>登録キー<br>記証<br>記証<br>ジェークイセンス情報           | 7-<br>erを起動するには『認証』が必要です。<br>を取得し、「TREND ROAD Designer」を使用できるよう                                | ×<br>Iclāj. | 新しい「登録キー」を入力<br>※「登録キー」は2023、Update<br>どちらでも使用可能です。 |
| 記証<br>TREND ROAD Designer ライセンスセンク<br>認証されていません。TREND ROAD Design<br>登録キー<br>登録キー<br>登録キー<br>記 証 ライセンス情報<br>解 除 認証を解除し、 | 7-<br>erを起動するには『認証』が必要です。<br>を取得し、「TREND ROAD Designer」を使用できるよう<br>他のPC/ユーザーで登録キーを使用できるようにします。 | ×           | 新しい「登録キー」を入力<br>※「登録キー」は2023、Update<br>どちらでも使用可能です。 |

#### ■ FCアカウントで有効期限確認

| FCアカウント             |                                                         |                                                                     |
|---------------------|---------------------------------------------------------|---------------------------------------------------------------------|
| 🕷 номе              | ▲ TREND ROAD Designerの                                  | 利用者がご自身以外の場合は?                                                      |
| 見品・サービス             | 下記TREND ROAD Designerセット                                | アップ情報をコピーして、メールなどに貼り付けてご連絡ください。                                     |
| ◎ インストール・バージョンアップ   | TREND ROAD Designer                                     | セットアップ情報                                                            |
| ○ プログラムの更新          | 詳細な手順については下記をご覧<br>https://const.fukuicompu.co.j        | えください。<br>p/user/products/trendroaddesigner/                        |
| ● ライセンスの更新          | ① 下記URLよりTREND ROAD De<br>https://cdn.fukuicompu.co.jp/ | signerのインストーラーをダウンロードしてください。<br>′dlarea/trd/release/trd_release.exe |
| 守・サポート              | ② インストール後、TREND ROAD                                    | Designerを起動します。                                                     |
| ② 操作サポート            | 初回起動時に TREND ROAD D<br>登録キーの入力をして、「認証」                  | esignerライセンスセンダーか応動します。<br>リ.てください。                                 |
| 🗎 保守特典              | 登録キー                                                    | V12.0-07101487891940341.071                                         |
| ♥ 保守のご契約情報          | 有効期間                                                    | 2024/08/31                                                          |
|                     | ③ 初回起動時にネット認証につし<br>アラートに従い、下記の「ネット                     | いてのアラートが出ます。<br>認証ライヤンス」をご確認の上、ネット認証の設定を行ってください。                    |
| 理                   | ・ネット認証ライセンス(占有)                                         |                                                                     |
| TREND REX           | 製品シリアル番号                                                | Sector Texa                                                         |
| TREND ROAD Designer | プロダクトID                                                 | ユーザー様以外は非表示にしています                                                   |

#### memo

#### 登録キーの有効期限が切れた場合

期限切れ後7日間はオフラインで使用できます。

起動時に下図のような確認メッセージが表示された場合は、メッセージを確認し [閉じる] をクリックして操作を続けて ください(メッセージは起動するたびに表示されるわけではありません)。

| CONNECTION Clientが見つか                                                                  | ×<br>りません |
|----------------------------------------------------------------------------------------|-----------|
|                                                                                        |           |
| このアプリケーションを使用するにはBentleyの<br>CONNECTION Clientを使用してサインインする。<br>ます。                     | 必要があり     |
| CONNECTION Client& 9.970 - P                                                           | 閉じる       |
|                                                                                        |           |
|                                                                                        | ×         |
| オフラインで使用                                                                               |           |
|                                                                                        |           |
|                                                                                        |           |
| OpenRoads Designer for FUKUI                                                           |           |
| OpenRoads Designer for FUKUI<br>オフラインでの使用の有効期間はあと2日で<br>す。                             |           |
| OpenRoads Designer for FUKUI<br>オフラインでの使用の有効期間はあと2日で<br>す。<br>詳細                       |           |
| ADD TO CLOTH<br>OpenRoads Designer for FUKUI<br>オフラインでの使用の有効期間はあと2日で<br>す。<br>詳細<br>続行 |           |
| ADD TO CLOTH<br>OpenRoads Designer for FUKUI<br>オフラインでの使用の有効期間はあと2日で<br>す。<br>詳細<br>続行 |           |